## Manuel indberetning af Handicapkompenserende indsatser til børn og unge via IDEP

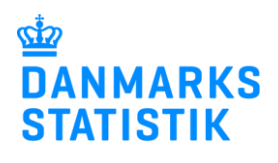

Juli 2024

For at kunne indberette til statistikken skal du have adgangsrettigheder til området **Handicapydelser til børn og unge** på virk.dk. Rettigheder fås ved, at rette henvendelse til kommunens Virk-administrator. Du finder en vejledning til virk-rettigheder på: <u>www.dst.dk/bmh</u>, hvor du ligeledes finder link til IDEP.

| Begreber                                                                                                    | Poster: Ydelser registreres som poster, så antallet af poster er lig antallet af ydelser<br>Sager: Der oprettes en sag pr. cpr-nummer, dvs. en sag pr. barn eller ung<br>Ydelse: Indsats givet til barn eller ung                                                                                                    |  |  |
|----------------------------------------------------------------------------------------------------|----------------------------------------------------------------------------------------------------|--|--|
| På <u>www.dst.dk/bmh</u> finder du et<br>direkte link til IDEP<br>Vælg <b>Start indberetning</b> og log på<br>med MitID med din<br>medarbejdersignatur.                                                                                                    | Ydelse: Indsats givet til barn eller ung  Handicapkompenserende indsatser til børn og unge. Siden vil løbende opdateret med ny instruktioner den nye statistik om Handicapkompenserende indsatser til børn og unge. Siden vil løbende opdateret med ny instruktioner den nye statistik om Handicapkompenserende indsatser til børn og unge. Siden vil løbende opdateret med ny instruktioner den nye statistik om Handicapkompenserende indsatser til børn og unge. Siden vil løbende opdateret med ny instruktioner den nye statistik om Handicapkompenserende indsatser til børn og unge vin BDEP, web kræver en særlig rettighed. Læs mere met tildeler få rettigheder (pdf)                                                                                                    |  |  |
| Kontaktoplysninger                                                                                                    |                                                                                                    |  |  |
| Første gang du benytter IDEP, skal<br>du udfylde/kontrollere kontaktoplys-<br>ninger ud for <b>Handicapydelser til</b><br><b>børn og unge</b> .<br>Ønsker du at modtage<br>korrespondance fra Danmarks<br>Statistik via Digital post, sæt hak<br>ved <b>Digital post</b><br><b>Bemærk:</b> Det er ikke muligt at<br>modtage en SMS-påmindelse for<br><b>Handicapydelser til børn og</b><br><b>unge</b> .<br>Klik herefter på <b>Gem</b> | Endre Oplysninger om CVR-ISE-nr 17150413      Firmanavn*      Kontaktperson*     Telefon nr*     E-mail adresse*      Bemærk Kvitterlingen sendes til den e-mail adresse, der er liknyftet den medatebjdersignatur, som benyftes ved login.      Dermærk Stätisk anvender dive kontaktopsysnerge i kommunkation om indhereting til de valgte statistikker.      Vi kan kontakte virksommeden via Digital Post eller direkte e-mail, samt evt. telefon.      Inderertningstype     Kontaktperson     Telefon nr,     Mobifelefon     Ingen SMS     Digital post     E-mail adresse     Vissen handicap     Industries salg af være     Len     Prover      Handicapydelser til born og unge     Vissen handicap     Industringet     Kontaktjerson     El-salg uden mores (pt. Kke mulgi I/DEP)      Tore IIIIIIIIIIIIIIIIIIIIIIIIIIIIIIIIIIII |  |  |
| Overblik over indberetninger                                                                                                    |                                                                                                    |  |  |
| For at komme til indberetningssiden<br>klik på det grå link "Gå til listen<br>over indberetninger"                                                                                                    | Rediger     Dataimport     Indistillinger     Værktøjer     Hjæðp       Startsiden     Indiberetning<br>or F3     Startsiden       Image: Startsiden     Danmarks Statistik og SKAT : IDEP.web       Velkommen     Velkommen       CVR/SE specifik information     Almene opgaver       Kontakt information oversigt:<br>Handicapydelser til børn og unge:<br>Tjen: Test<br>Ing: Test Lucero<br>Ets: Test SMC<br>vS: Test<br>opdater her hvis nødvendigt     Almene opgaver       DEI<br>kom     IDEI<br>kom     Værktøjer                                                                                                    |  |  |

| Klik på <b>Redigér</b> ud for<br><b>Handicapydelser til børn og</b><br><b>unge</b> .<br>Eller ved at klikke på<br>indberetningsnummeret ud for<br>rækken, hvor der under type står<br><b>Egne IDEP</b> .                                                                                                    | Redger       Institutinger       Vandager       Hamp         Veg                                                                                                    |
|----------------------------------------------------------------------------------------------------|----------------------------------------------------------------------------------------------------|
| Opret ny sag                                                                                                    |                                                                                                    |
| Første gang der skal indberettes, vil<br>der stå <b>Ingen poster,</b> fordi der<br>endnu ikke er oprettet sager. Klik<br>på ' <b>Opret</b> ' for at oprette en sag.                                                                                                    |                                                                                                    |
| Er der tidligere oprettet sager via<br>IDEP, klik på <b>Tilføj</b> sag, for at<br>oprette en ny sag                                                                                                    | Verig         Handling         CFR-nummer         UDL-tummer /         Indisats/ddl           Verig         Reddet         X         X |
| <ul> <li>Ved oprettelse af en ny sag,<br/>udfyldes disse obligatoriske felter:</li> <li>CPR-nummer (eller UDL<br/>nummer samt køn og<br/>fødselsdato)</li> <li>Indsats Kode</li> <li>Startdato</li> <li>P-Nummer og Afdelings<br/>UUID (udfyldes kun ved<br/>§82.1.1 og §82.1.2)</li> <li>Derudover kan der tilføjes:</li> <li>Slutdato</li> <li>Sagsbehandler</li> </ul> | Opret Inberetning: 002830         Statistik: Børnehandicap         I CPR-nummer*         I UDL nummer*         I Indsats Kode*         P-Nummer         I Startdato*         I Slutdato         I Slutdato         I Slutdato         I Slutdato         I Slutdato         I Sagsbehandler         I Sdartdato*         I Slutdato         I Sagsbehandler         I Startdato*         I Slutdato         I Sagsbehandler         I Gem og stop         Luk                                                                                                    |
| <ul> <li>Udfyld felterne og klik enten:</li> <li>Opret, for at gemme og<br/>efterfølgende oprette<br/>endnu en ny sag</li> <li>Gem og stop, for at<br/>gemme</li> <li>Luk, for at komme tilbage<br/>til startbilledet, uden at<br/>gemme</li> </ul>                                                                                                    | Opret Indberetning: 002791         Statistik: Handicapydelser til børn og unge         i CPR-nummer*         1 UDL nummer         1212129999         i Indsats Kode*         002 Hjemmetræning af børn. § 32 a         i Startdato*         I Startdato*         I Slutdato         I Startdato*         I Slutdato         I Slutdato         I Startdato*         I Slutdato         I Slutdato         I Startdato*         I Slutdato         I Slutdato         I Startdato*         I Startdato*         I Slutdato         I Startdato*         I Startdato*                                                                                                    |

| Hvis borgeren ikke har et <b>CPR-</b><br>nummer udfyldes i stedet<br>udlændingenummer ( <b>UDL</b><br>nummer).<br>Felterne <b>Pige/Dreng/Ukendt</b> og<br><b>Fødselsdato</b> skal i dette tilfælde<br>også udfyldes.                                                                                                    | Statistik: Handicapkompenserende indsatser til børn og unge<br>() CPR-nummer () UDL nummer<br>1234 ) Pige<br>Ukendt<br>() Indsatskode*<br>002 Hjemmetræning af børn. § 82, sik. 1, nr. 3<br>() Staridato*<br>12-03-2024 ) () Stutidato<br>12-03-2024 ) () Stutidato<br>() Sagsbehandler<br>12-03-2024 ) () Stutidato<br>() Sagsbehandler<br>12-03-2024 ) () Stutidato<br>() Sagsbehandler<br>12-03-2024 ) () Stutidato<br>() Sagsbehandler<br>12-03-2024 ) () Stutidato<br>() Sagsbehandler<br>12-03-2024 ) () Stutidato<br>() Sagsbehandler<br>() Sagsbehandler<br>() Stutidato<br>() Sagsbehandler<br>() Sagsbehandler<br>() Stutidato<br>() Sagsbehandler<br>() Stutidato<br>() Sagsbehandler<br>() Stutidato<br>() Sagsbehandler<br>() Stutidato<br>() Sagsbehandler<br>() Stutidato<br>() Stutidato<br>() Sagsbehandler<br>() Stutidato<br>() Sagsbehandler<br>() Stutidato<br>() Stutidato<br>() Stutida |
|----------------------------------------------------------------------------------------------------|----------------------------------------------------------------------------------------------------|
| P-Nummer og Afdelings UUID                                                                                                    |                                                                                                    |
| Eksempel, hvis du indberetter §32:<br>Du kan finde P-Nummer og<br>Afdelings UUID på<br>tilbudsportalen.dk hvis du ikke har<br>oplysningerne.                                                                                                    | Opret Inberetning: 002830         Statistik: Børnehandicap         () CPR-nummer*         () UDL nummer         111111111         () Indsats Kode*         001       Særlige dagtilibud til børn. § 32         P-Nummer*         1003343254         () Startdato*         () Startdato*                                                                                                    |
| Tilføj en ydelse                                                                                                    |                                                                                                    |
| Hvis du skal tilføje en ydelse til en<br>allerede oprettet sag, skal du sætte<br>flueben, ud for den sag, du vil tilføje<br>en ydelse til.<br>Klik derefter på:<br>- <b>Tilføj ydelse</b>                                                                                                    | Ændre Poster 000001 Statistik: Børnehandicap            Sager og ydelse          Kun sager          Ydelser ved sag         Viser alle sager og ydelse             Kyd filtre             Handling             Status             Yvel filtre             Person and the sager og ydelse             Person and the sager og ydelsager og ydelsager og ydelse <t< td=""></t<>                                                                                                    |
| <ul> <li>CPR-nummer eller UDL-nummer vil<br/>være udfyldt på forhånd.</li> <li>Du skal derfor kun udfylde: <ul> <li>Indsats Kode</li> <li>Startdato</li> <li>Slutdato</li> <li>Sagsbehandler</li> </ul> </li> <li>Klik på: <ul> <li>Opret, for at gemme og<br/>efterfølgende oprette<br/>endnu en ny sag</li> <li>Gem og stop, for at<br/>gemme</li> <li>Luk, for at komme tilbage<br/>til startbilledet, uden at<br/>gemme</li> </ul> </li> </ul> | Statistik: Bernehandicap                                                                                                    |
| Rette indberetning                                                                                                    |                                                                                                    |
| Hvis der er behov for at rette i en<br>ydelse, skal du klikke på <b>Redigere</b> ,<br>på den ydelse der skal rettes                                                                                                    | Veelg         Handling         Status         CPR-nummer         UDL nummer         Indsats Kode         Stattdato         Slutdato           Image: Comparison of the state of the state of the                                                                                                    |

| For at finde den ydelse, som skal<br>redigeres, kan der fx sorteres på<br>kolonnen CPR-nummer. Eller<br>søges på specifikt CPR.nr., ved at<br>indtaste i tekstfeltet under<br>overskriften CPR-nummer. Klik på<br><b>Redigere</b> for at rette.                      | Vzeig     Handline     VZER-nummer     Indsatskode     P-Nummer       Image: State of the state of the state of | Startdato<br>11-12-2018<br>01-12-2018 |
|----------------------------------------------------------------------------------------------------|----------------------------------------------------------------------------------------------------|---------------------------------------|
| Herefter kan du rette og klikke på<br>Gem, derefter på Luk.<br>Rettelsen kan fx være:<br>- at tilføje en slutdato<br>- at rette køn eller ydelse.<br>Hvis du skal rette flere ydelser<br>inden for samme sag, kan du klikke<br>på Gem og næste.                      | Statistik: Børnehandicap Opdateret: 22-04-2021 14:08         I CPR-nummer*         I UDL nummer         2104150000         I Indsats Kode*         006 Hjælp til at vedligeholde fysiske eller psykiske færdigheder. § 44, jf. § 86, stk. 2         I Startdato*         I Slutdato         I Startdato*         I Slutdato         I Slutdato         I Sagsbehandler         18-04-2021         I Gem og stop         Gem Gem og stop         Gem Gem og stop         Gem Kerste         ( Foregående         Næste »         Sidste »                                                                                                    |                                       |
| Validering                                                                                                    |                                                                                                    |                                       |
| Når alle indberetninger/ændringer<br>er foretaget, kan der dagen efter<br>tilgås en opdateret rapport på<br>startsiden i IDEP.<br>Rapporten indeholdende de nyeste<br>rettelser, skal tjekkes igennem for<br>evt. fejl og mangler.<br>Hvis alt ser ud som forventet, | Danmarks Statistik         Velkommen         Almene opgaver         • [*] Dan en indberetning         • Gå til listen over indberetninger         Downloadbare rapporter leveret af DST:         • Baggrundsjob         • Dataimport         • Caltaimport         • Indberetninger         • Indberetninger         • Saggrundsjob         • Dataimport         • Egne varekoder         • Import format definitioner                                                                                                    |                                       |
| om:<br>- Hvilke paragraffer der godkendes.                                                                                                    | Varekoder     Meddeleiser     indsendelsesfrister Intrastat     Vælg aktivt CVR nr.     Qulysningsgivere                                                                                                    |                                       |
| <ul> <li>Hvilken dato valideringslisten er<br/>downloaded og tjekket</li> <li>til mailadressen:</li> <li><u>Handicap_boern_unge@dst.dk</u></li> </ul>                                                                                                    |                                                                                                    |                                       |

Kontakt Danmarks Statistik: Hvis du har brug for hjælp til din indberetning i IDEP, er du velkommen til at kontakte os på telefon 3917 3920 eller mail: handicap\_boern\_unge@dst.dk